## ДЛЯ ОПЛАТЫ ЧЕРЕЗ ЛИЧНЫЙ КАБИНЕТ «Сбербанк Онлайн»

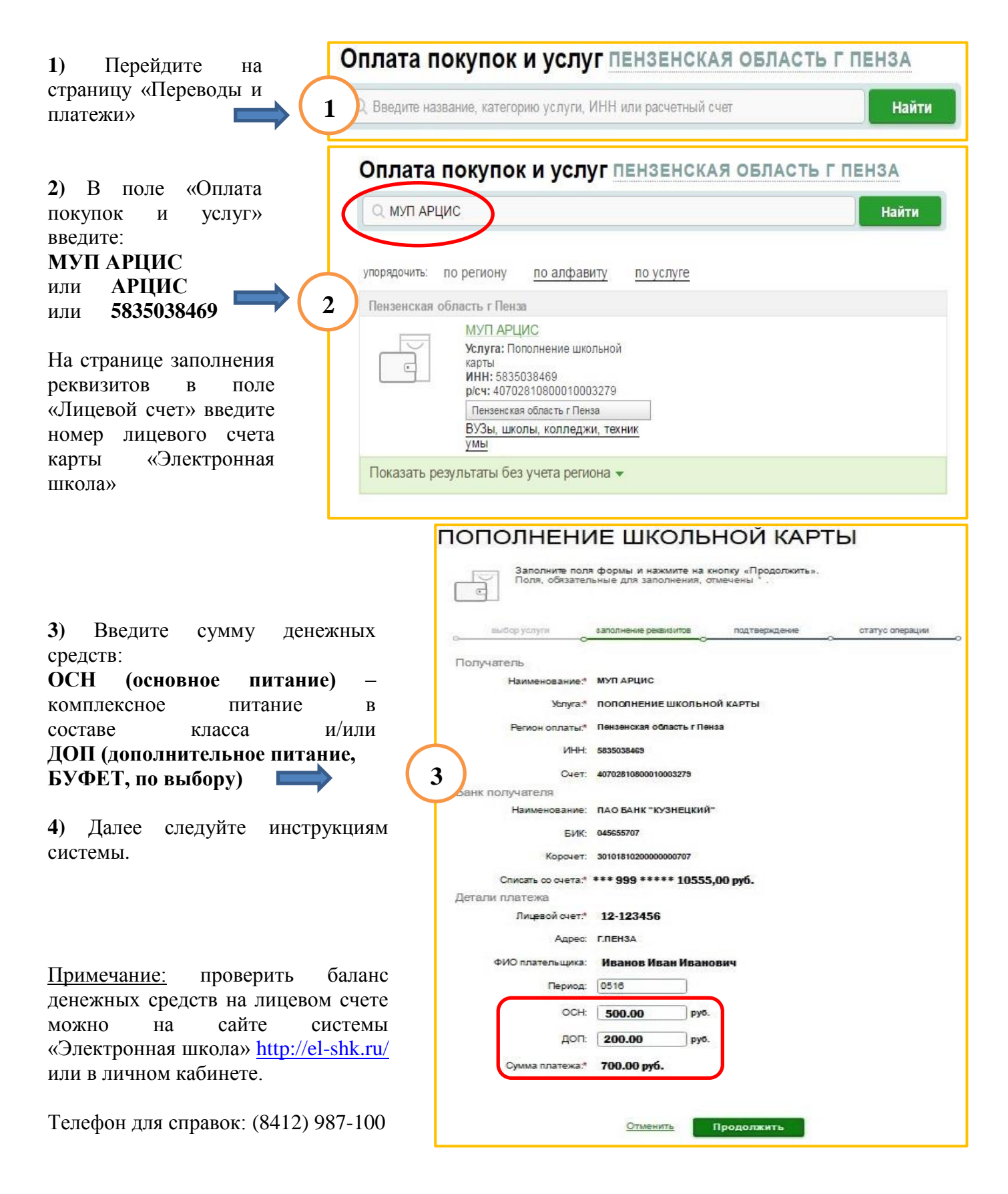